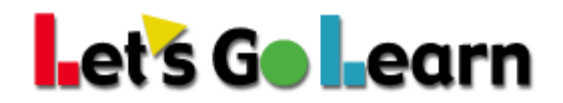

## How to set Chrome to use Adobe Acrobat Reader

Chrome comes with a built-in PDF viewer. It does not view all PDFs and will not view Let's Go Learn PDFs since they contain graphs and other rich media that require the real Adobe Acrobat Reader. Here's how to make Chrome use Adobe Acrobat.

Install Adobe Acrobat Reader if not already installed: <u>https://get.adobe.com/reader/</u>

## Turn off Chrome default PDF viewer

- 1. On your computer, open Chrome.
- 2. In your Web address bar, type chrome:settings.

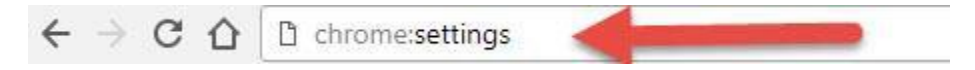

- 3. At the bottom, click on **Advanced**.
- 4. Under Privacy and security, click on the arrow to the right of Content settings.

| Privacy and security                                                                                                    |                 |
|----------------------------------------------------------------------------------------------------|-----------------|
| Google Chrome may use web services to improve your browsing experience. You may optionall services. Learn more                | y disable these |
| Allow Chrome sign-in<br>By turning this off, you can sign in to Google sites like Gmail without signing in to Chrome          | -               |
| Use a prediction service to help complete searches and URLs typed in the address bar                                          | -               |
| Use a web service to help resolve navigation errors                                                                           | -               |
| Safe Browsing<br>Protects you and your device from dangerous sites                                                            | -               |
| Help improve Safe Browsing<br>Sends some system information and page content to Google                                        |                 |
| Automatically send usage statistics and crash reports to Google                                                               |                 |
| Use a web service to help resolve spelling errors<br>Smarter spell-checking by sending what you type in the browser to Google | -               |
| Send a "Do Not Track" request with your browsing traffic                                                                      |                 |
| Allow sites to check if you have payment methods saved                                                                        | -               |
| Use a prediction service to load pages more quickly                                                                           | -               |
| Manage certificates<br>Manage HTTPS/SSL certificates and settings                                                             | Z               |
| Content settings<br>Control what information websites can use and what content they can show you                              |                 |

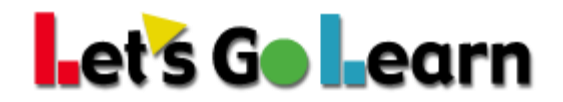

5. Scroll down to **PDF Documents** and click on the arrow to the right

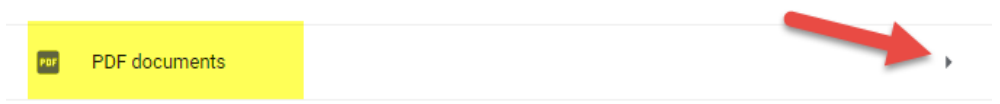

6. Click on the toggle button so it turns blue.

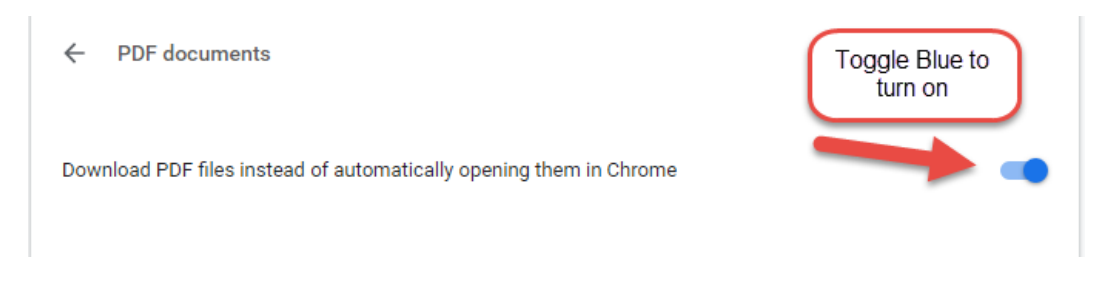

7. You can now close the settings tab and your report should open with Adobe Acrobat's PDF viewer.